## Rhea Windows terminal Server Connection How To

| 🔁 Remote      | Desktop Connection                     |      |            |            |
|---------------|----------------------------------------|------|------------|------------|
|               | Remote Desktop                         |      |            |            |
|               | Connection                             |      |            |            |
| Computer:     | thea.ecs.csus.edu                      | ~    |            |            |
| User name:    | ECS\kidwells                           |      |            |            |
| You will be a | sked for credentials when you connect. |      |            | 1          |
|               | Connect Cancel H                       | Help | Options >x | To add usb |

Go to Programs – Accessories-Remote Desktop <open>

Select options button.

| 🔁 Remote  | Desktop Co                             | nnection                                          |                |                                 |
|-----------|----------------------------------------|---------------------------------------------------|----------------|---------------------------------|
| <b>A</b>  | Remot<br>Conr                          | te Desktop<br>nection                             | Í              |                                 |
| General [ | Display Local I                        | Resources Programs Experience A                   | Advanced       |                                 |
|           | Enter the name of the remote computer. |                                                   |                |                                 |
|           | Computer:                              | mea.ecs.csus.edu                                  | ·              |                                 |
|           | User name:                             | ECS\kidwells                                      |                | Setup server and your ECS into. |
|           | You will be as                         | ked for credentials when you connect.             | 7              |                                 |
|           | Allow me t                             | o save credentials                                |                |                                 |
| Connectio | on settings                            |                                                   |                |                                 |
|           | Save the cum<br>saved connec<br>Save   | ent connection settings to an RDP file o<br>ction | r open a<br>en |                                 |
|           | Connect                                | Cancel Help                                       | Options <<     |                                 |

Type in <rhea.ecs.csus.edu> into the server area and <ECS\username> as shown above.

Select user resources tab and more button at bottom of page to add local resources and drives.

Note- They must be attached/plugged in to be found and added before connecting to work.

See next two screen captures for setup.

## Rhea Windows terminal Server Connection How To

| Remote Desktop Connection<br>Remote Des<br>Connection<br>To add USB insert<br>drive and select tab<br>and go to more                                                                                                    |   |
|----------------------------------------------------------------------------------------------------|---|
| General         Display         Local Resources         Programs         Experience         Advanced           Remote computer sound         Image: Second second sec |   |
| Keyboard<br>Apply Windows key combinations<br>(for example ALT+TAB)<br>In full screen mode only                                                                                                    |   |
| Local devices and resources<br>Select the devices and resources you want to use in your<br>remote session:                                                                                                    |   |
| Connect Cancel Help Options <<                                                                                                    |   |
| Remote Desktop Connection<br>Remote Desktop<br>Connection                                                                                                    | × |
| Local devices and resources<br>Choose the devices and resources on this computer that you want to<br>use in your remote session.<br>Smart cards<br>Serial ports                                                                                                    |   |
| <ul> <li>Drives</li> <li>C:</li> <li>D:</li> <li>Add drive to be accessed</li> <li>Drives that Ic</li> <li>pt to later</li> <li>Supported Plug and Play devices</li> </ul>                                                                                                    |   |
| Which Plug and Play devices can I use in my remote accept                                                                                                    | ) |

| The Remote Desktop Connection                                                                                                    | × |
|----------------------------------------------------------------------------------------------------|---|
| Remote Desktop<br>Connection                                                                                                    | 7 |
| General     Display     Local Resources     Programs     Experience     Advanced       Remote computer sound                                                                         |   |
| Keyboard       Apply Windows key combinations<br>(for example ALT+TAB)         In full screen mode only <ul> <li>Y</li> </ul>                                                        |   |
| Local devices and resources<br>Select the devices and resources you want to use in your<br>remote session:<br>Printers Clipboard More<br>Select to<br>connect Cancel Help Options << |   |

Select Connect to open terminal and select your user logon icon and enter your ECS logon password.

You should now be connected and able access available programs.

Note- I was told they have only so many licenses for programs so please log out and release for others when done.